# Where to Start with NI ELVIS™

The National Instruments Educational Laboratory Virtual Instrumentation Suite (NI ELVIS) is a LabVIEW-based design and prototyping environment for university science and engineering laboratories.

NI ELVIS reduces the cost of lab equipment while reinforcing theory through hands-on learning. This document explains how to set up and configure NI ELVIS.

NI ELVIS has the following features:

- Open platform combining the NI ELVIS workstation, industry standard LabVIEW software, and NI data acquisition devices (DAQ).
- A digital multimeter (DMM), oscilloscope, function generator, variable power supply, Bode analyzer, digital signal analyzer, arbitrary waveform generator, digital reader, digital writer, impedance analyzer, two-wire current-voltage analyzer, and three-wire current-voltage analyzer.
- Flexibility to implement a system at a variety of curricula levels.

### Conventions

The following conventions are used in this document:

The » symbol leads you through nested menu items and dialog box options to a final action. The sequence **File**»**Page Setup**»**Options** directs you to pull down the **File** menu, select the **Page Setup** item, and select **Options** from the last dialog box.

This icon denotes a tip, which alerts you to advisory information.

This icon denotes a note, which alerts you to important information.

This icon denotes a caution, which advises you of precautions to take to avoid injury, data loss, or a system crash.

bold

»

Bold text denotes items that you must select or click in the software, such as menu items and dialog box options. Bold text also denotes parameter names and hardware labels.

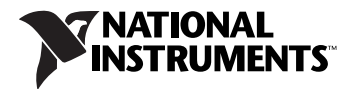

italic

Italic text denotes variables, emphasis, a cross-reference, or an introduction to a key concept. Italic text also denotes text that is a placeholder for a word or value that you must supply.

monospaceText in this font denotes text or characters that you should enter from the<br/>keyboard, sections of code, programming examples, and syntax examples.<br/>This font is also used for the proper names of disk drives, paths, directories,<br/>programs, subprograms, subroutines, device names, functions, operations,<br/>variables, filenames, and extensions.

## What You Need to Get Started

To set up and use NI ELVIS, you need the following items:

- □ Hardware
  - NI ELVIS Benchtop Workstation
  - NI ELVIS Prototyping Board
  - 68-pin E/M Series data acquisition device
  - 68-pin E/M Series cable
  - NI ELVIS AC-DC power supply
  - USB cable (if using a USB device)
  - Computer

**Note** Refer to the *NI Educational Virtual Instrumentation Suite (NI ELVIS) Hardware User Manual* for a complete list of supported devices.

#### □ Software

- LabVIEW 7.1 or later
- NI-DAQmx 8.1 or later
- NI ELVIS Traditional software, download the latest version from ni.com/downloads.

#### Documentation

- Where to Start with NI ELVIS
- NI Educational Virtual Instrumentation Suite (NI ELVIS) Hardware User Manual
- NI-DAQmx for USB Devices Getting Started Guide
- DAQ Getting Started Guide
- E/M Series DAQ device documentation

You can download NI documents from ni.com/manuals.

## Unpacking

The NI ELVIS Benchtop Workstation and the NI ELVIS Prototyping Board ship in antistatic packages to prevent electrostatic damage. Electrostatic discharge can damage several components on the NI ELVIS hardware.

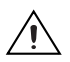

**Caution** Never touch the exposed pins of connectors.

To avoid such damage in handling the workstation and prototyping board, take the following precautions:

- Ground yourself using a grounding strap or by holding a grounded object.
- Touch the antistatic package to a metal part of the computer chassis before removing the workstation or prototyping board from the package.

Remove the hardware from the package and inspect it for loose components or any sign of damage. Contact NI if the hardware appears damaged in any way.

Store the benchtop workstation and the prototyping board in the antistatic envelopes when not in use.

### **Installing NI ELVIS**

This section describes how to install LabVIEW and NI-DAQmx, and the NI ELVIS Traditional software and NI ELVIS hardware.

#### Installing LabVIEW and NI-DAQmx

**Note** If you have NI-DAQmx 8.1 or later, LabVIEW 7.1 or later, and an E/M Series DAQ device installed, proceed to *Installing the NI ELVIS Traditional Software and NI ELVIS Hardware*.

Complete the following steps:

1. Install LabVIEW 7.1 or later according to the instructions on the CD and the *LabVIEW Release Notes*.

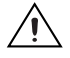

**Caution** It is important to install NI-DAQmx before installing the DAQ device to ensure that the device is properly detected.

2. Install NI-DAQmx version 8.1 or later according to the instructions on the CD, which is included with the DAQ device. You can also install NI-DAQmx from ni.com/downloads.

- 3. When prompted to reboot, power off the computer.
- 4. Install the DAQ device according to the instructions in the *NI-DAQmx for USB Devices Getting Started Guide* or *DAQ Getting Started Guide* depending on your application.
- 5. Power on the computer.
- 6. Use Measurement and Automation Explorer (MAX) to verify and configure the DAQ device. To configure the device in MAX, refer to the NI-DAQmx for USB Devices Getting Started Guide or DAQ Getting Started Guide, available at ni.com/manuals, or the Measurement & Automation Explorer Help for NI-DAQmx, available by selecting Help>Help Topics>NI-DAQmx>MAX Help for NI-DAQmx. For operating system-specific installation and troubleshooting instructions, refer to the Hardware Installation/ Configuration Troubleshooter page at ni.com/support/daq.

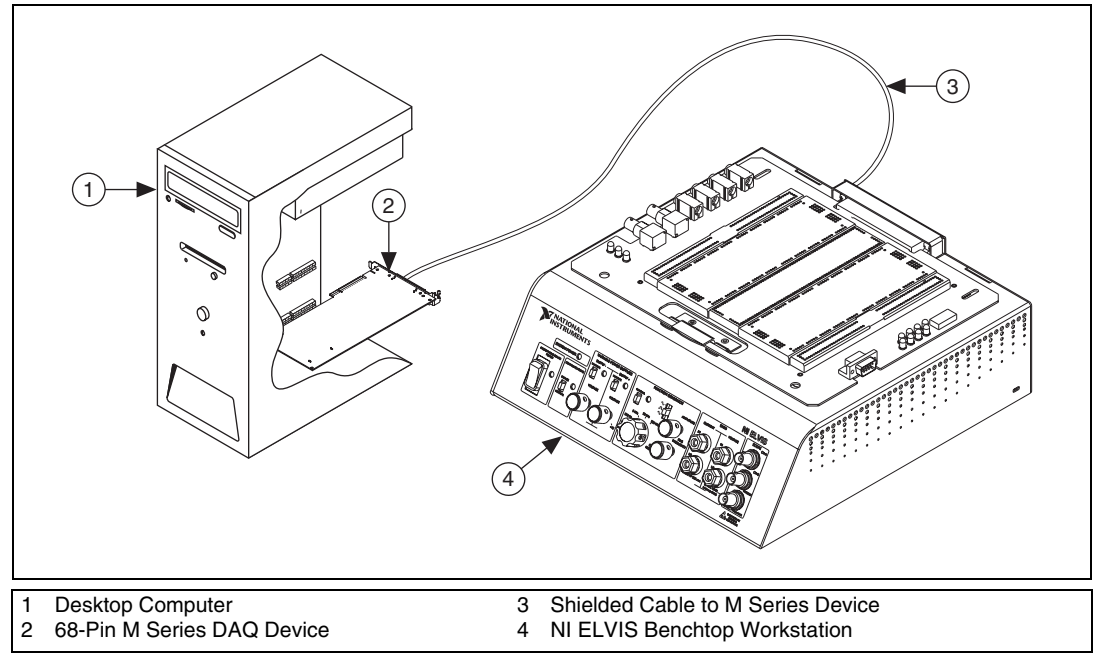

Figure 1. Parts Locator Diagram for NI ELVIS Desktop Systems

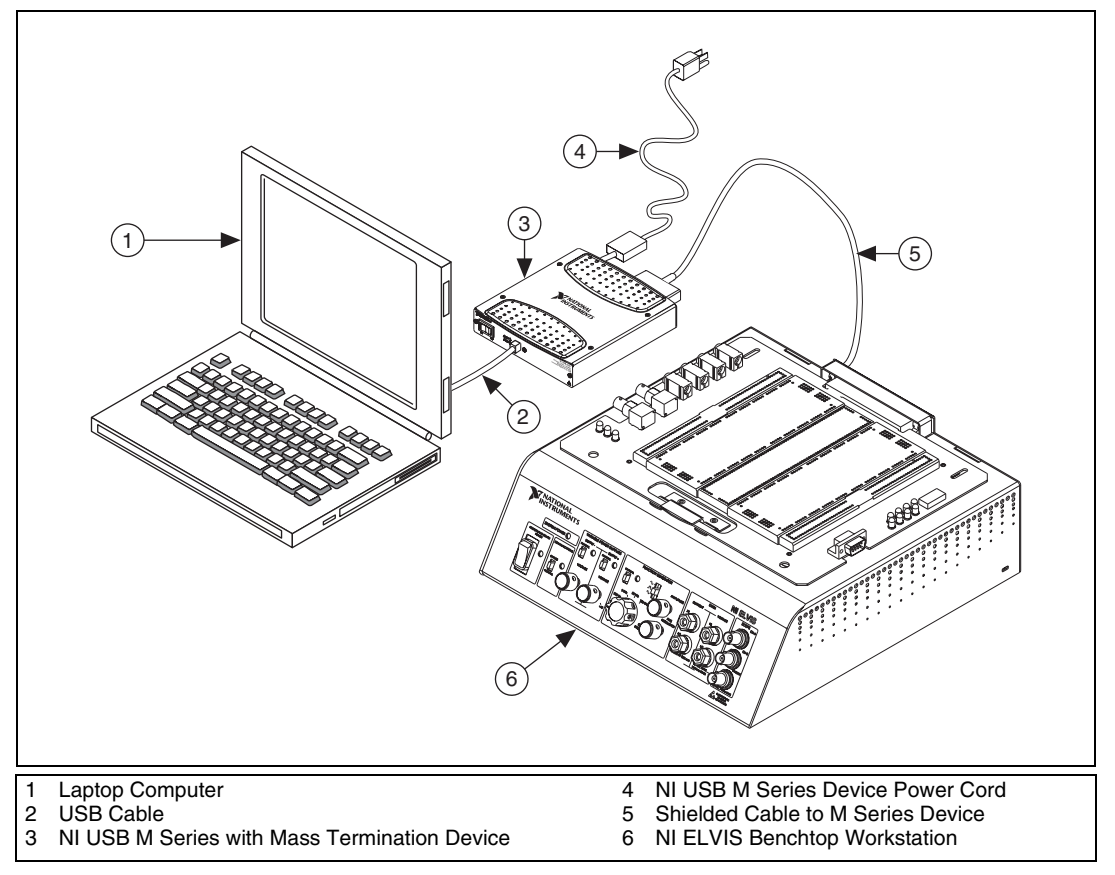

Figure 2. Parts Locator Diagram for NI ELVIS Laptop System

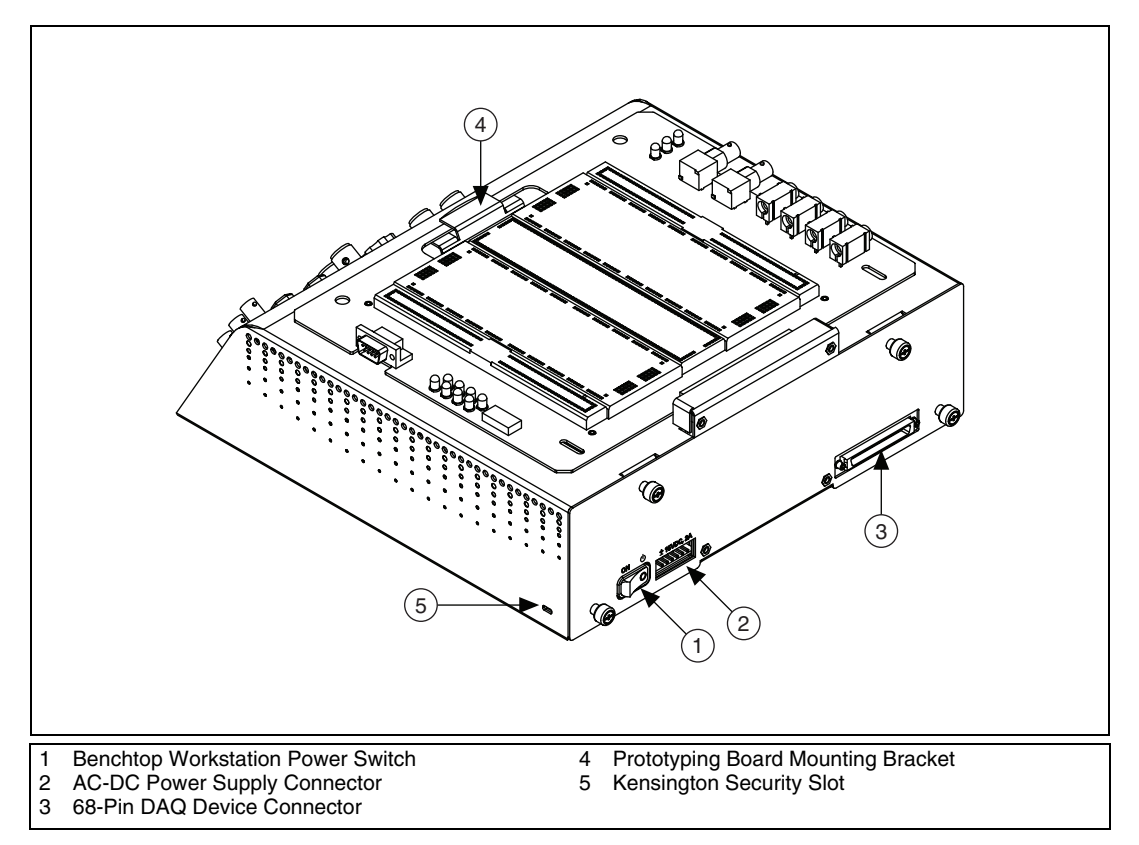

Figure 3. Back View of NI ELVIS Benchtop Workstation

You are now ready to install the NI ELVIS Traditional software and NI ELVIS hardware.

#### Installing the NI ELVIS Traditional Software and NI ELVIS Hardware

Refer to Figures 1 through 3 as you complete the installation process.

- 1. Download the latest version of NI ELVIS Traditional software from ni.com/downloads.
- 2. Click the **Install** option in the installation window that appears. Follow the setup instructions
- 3. When prompted to reboot, power off the computer.
- 4. Ensure that the power switch on the back of the benchtop workstation is switched to the off position.

5. Use the 68-pin cable to connect the DAQ device to the benchtop workstation.

**Note** When using a two connector M Series DAQ device, you must connect the cable to *Connector 0* on the M Series DAQ device.

- 6. Install the prototyping board by completing the following steps:
  - a. Position the large opening in the prototyping board over the prototyping board mounting bracket.
  - b. Slide the connector end of the prototyping board into the female connector on the benchtop workstation.
  - c. Gently rock the board to ease it into place. It may be a tight fit, but do *not* force the board into place. Slide the prototyping board into the prototyping board mounting bracket.
- 7. Connect the AC-DC power supply to the NI ELVIS Benchtop Workstation.
- 8. Connect the power cord to the AC-DC power supply connector.
- 9. Plug the power cord into the wall outlet.
- 10. Power on the NI ELVIS hardware by first placing the workstation power switch in the On position and then placing the prototype board power switch in the On position. The system LED and the prototyping board power LEDs on the benchtop workstation should be lit, and all three DC Power Supplies LEDs on the prototyping board should be lit.

**Note** If the LEDs are not lit, the device is not receiving power. Check that the power cord is connected and that the power source is functioning properly.

NI ELVIS is now installed. You are ready to configure the NI ELVIS Traditional software.

# Configuring the NI ELVIS Traditional Software/NI ELVIS Hardware

The NI ELVIS Traditional software includes a set of software instruments referred to as the NI ELVIS Traditional soft front panel (SFP) instruments, as well as LabVIEW Express VIs and SignalExpress steps to program NI ELVIS in these environments.

To use the SFP instruments, you must set up the DAQ device to communicate with the benchtop workstation. To do this, complete the following steps:

- 1. Ensure that the DAQ device is properly installed and configured in MAX and that the benchtop workstation is powered on.
- Launch the NI ELVIS Traditional Instrument Launcher by selecting Start»Programs»National Instruments»NI ELVIS Traditional» NI ELVIS Traditional.
- 3. Click the **Configure** button to launch the Configure Hardware dialog box.

Note If there is an error, the Configure button is the only button enabled.

- 4. Select the DAQ device that is cabled to the NI ELVIS hardware from the **DAQ Device** control. If only one DAQ device is detected inside the computer, this device is selected by default.
- 5. Click the **Check** button in the Communications portion of the window to verify communication with the NI ELVIS Benchtop Workstation.
- 6. If the configuration attempt is successful, a message appears in the Status window, indicating that the NI ELVIS Benchtop Workstation has been detected and configured. If the attempt fails, an error message appears, and the message in the Status window indicates that the configuration attempt has failed.
- 7. If the computer initializes the NI ELVIS hardware through the selected DAQ device, the NI ELVIS Traditional software is now configured. You can now begin to use NI ELVIS. If the configuration attempt fails, follow the recommendation given in the error dialog or return to the **DAQ Device** control and select a different device.

**Tip** You can click the **Reset** button available on this dialog box even after you have completed configuring the DAQ device. Click this button when you want to reset the NI ELVIS Benchtop Workstation using software. The DAQ device does *not* reset.

Refer to the *NI ELVIS Online Traditional Help* and *NI Educational Virtual Instrumentation Suite (NI ELVIS) Hardware User Manual* for more information about using the NI ELVIS Traditional instruments within LabVIEW or SignalExpress, or for more information about NI ELVIS features.

National Instruments, NI, ni.com, and LabVIEW are trademarks of National Instruments Corporation. Refer to the *Terms of Use* section on ni.com/legal for more information about National Instruments trademarks. Other product and company names mentioned herein are trademarks or trade names of their respective companies. For patents covering National Instruments products, refer to the appropriate location: **Help>Patents** in your software, the patents.txt file on your media, or ni.com/patents.

 $\langle \mathbf{y} \rangle$